# Guía

#### Diligenciamiento de paz y salvo para grado

**Paso 1.** Para el ingreso al formulario publicados en la circular, recuerde que debe realizarse con las credenciales de acceso de su correo institucional

|                                           | Google                                             |                             |
|-------------------------------------------|----------------------------------------------------|-----------------------------|
|                                           | Acceder                                            |                             |
|                                           | Ir a Formularios                                   | 5                           |
| Correo electrón                           | ico o teléfono                                     |                             |
| ¿Olvidaste el correc                      | electrónico?                                       |                             |
| ¿Esta no es tu comp<br>navegación privada | utadora? Usa una<br>para acceder. <mark>Más</mark> | ventana de<br>s información |
| Crear cuenta                              |                                                    | Siguiente                   |
|                                           |                                                    |                             |

**Paso 2.** Una vez ingrese debe leer cuidadosamente la información publicada y que debe tener en cuenta y hacer clic en el botón siguiente

| SECRETARÍA GENERAL<br>INFORMACIÓN PARA TRÁMITE DE GRADO<br>Universidad de Córdoba                                                                                                    |                                                                 |
|----------------------------------------------------------------------------------------------------|-----------------------------------------------------------------|
| ********GRADOS VIRTUALES********                                                                                                    |                                                                 |
| Se informa a los estudiantes de los programas de pregrado que se encuentran a paz y salvo<br>académico y financiero, interesados en graduarse virtual el día 30 de junio de 2020, tener en<br>cuenta el estricto cumplimiento del cronograma establecido para ceremonia privadas,<br>debido a que no habrá ampliación de plazos en este proceso. |                                                                 |
| Fecha limite para recepción de documentos: 15 de junio de 2020                                                                                                    | Información de interés                                          |
| Antes de comenzar a diligenciar la solicitud por favor verifique los valores a cancelar, una<br>vez cancele a través de los medios habilitados para el recaudo, puede realizar el proceso de<br>diligenciamiento.                                                                                                    | para el estudiante                                              |
| El nombre, el nombre de usuario y la foto asociados con tu cuenta de Google se registrarán<br>cuando subas archivos y envíes este formulario. ¿No eres<br>jcesaralvarez@correo.unicordoba.edu.co? <u>Cambiar de cuenta</u>                                                                                                    |                                                                 |
|                                                                                                    |                                                                 |
| Ceremonia de grados * Elegir                                                                                                    | Escoger el tipo de<br>ceremonia de grados:<br>Solemne o Privada |

# I. Información General del Solicitante Nombres \* Ingresar sus Nombres completos Recuerde diligenciar los datos correctamente Tu respuesta Apellidos \* Recuerde diligenciar los datos correctamente Ingresar sus Apellidos completos Tu respuesta Tipo de documento \* Seleccionar el tipo de documento Elegir Número de documento \* Recuerde diligenciar los datos correctamente Digitar el número de documento 4 Tu respuesta Fecha de Nacimiento \* Digitar la fecha de nacimiento DD MM AAAA Dia/Mes/Año / / 2020 Dirección residencia \* Digitar dirección de residencia 4 Tu respuesta Teléfono \* Digitar teléfono de contacto Tu respuesta Nombre de contacto \* Nombre de una persona de contacto Tu respuesta Teléfono \* Digitar teléfono de contacto Tu respuesta Atrás Siguiente Clic en siguiente para pasar a la siguiente página

#### Paso 3. Diligencia los campos requeridos en la sección de I. Información General del Solicitante

## Paso 4. Seleccionar la facultad a la que pertenece el programa que estudia

| II. Información Académica |
|---------------------------|
| Facultad *                |
|                           |
| trás Siguiente            |

## Paso 5. Seleccionar el programa al que pertenece

## Paso 6. Adjunte los archivos solicitados en cada casilla

| III. Adjuntar Archivos         Adjuntar un foto *         Adjuntar una foto tamaño 3x4 fondo blanco                                                                         | Adjuntar una foto tamaño de 3x4<br>fondo blanco o en buena resolución<br>no debe exceder los 10 MB                                                                   |
|----------------------------------------------------------------------------------------------------|----------------------------------------------------------------------------------------------------|
| Copias del documento de identificación al 150% *<br>El archivo puede ser adjuntado en formato .PDF o Imagen                                                                 | Adjuntar copia del documento de<br>Identidad al 150%, en formato .PDF<br>o imagen y no debe exceder los 10<br>MB                                                     |
| Resultado Pruebas SABER PRO *<br>El resultado de las pruebas debe ser adjuntado por los estudiantes de pregrado, el archivo puede ser<br>adjuntado en formato .PDF o Imagen | Adjuntar los resultados de las<br>pruebas saber pro en formato .PDF<br>no debe exceder los 10 MB ( <b>No</b><br><b>aplica para posgrado</b> )                        |
| Carnet Estudiantil o recibo de pago original *<br>El archivo puede ser adjuntado en formato .PDF o Imagen                                                                   | Adjuntar copia del carnet de<br>estudiante en formato .PDF o<br>Imagen, o en su defecto recibo de<br>pago, no debe exceder los 10 MB                                 |
| Formato FGAR-011 solicitud de grado *<br>Diligenciar el formato FGAR-011 de solicitud de grado. El archivo puede ser adjuntado en formato .PDF o<br>Word                    | Adjuntar formato FGAR-011<br>debidamente diligenciado y<br>firmado en format.PDF o imagen,<br>no debe exceder los 10 MB ( <b>No</b><br><b>aplica para posgrado</b> ) |

| Recibo de pago o<br>El archivo puede ser a      | original del derecho a grado *<br>djuntado en formato .PDF o Imagen                                                   |
|-------------------------------------------------|----------------------------------------------------------------------------------------------------|
| 土 Agregar arch                                  | ivo 4                                                                                                    |
| Encuesta del Mor<br>El archivo puede ser a      | mento Cero *<br>djuntado en formato .PDF o Imagen                                                                     |
| ▲ Agregar arch                                  | ivo                                                                                                    |
| Encuesta de Egre<br>El archivo puede ser a      | isado en Línea *<br>djuntado en formato .PDF o Imagen                                                                 |
| Constancia de de                                | epósito de trabajo de grado - Repositorio Institucional                                                               |
| Esta constancia de de<br>archivo puede ser adju | posito es enviada una vez realizan el deposito en el repositorio Institucional. El<br>Intado en formato .PDF o Imagen |
| L Agregar arcr                                  |                                                                                                    |
| Atrás Sigu                                      | iente                                                                                                    |
|                                                 |                                                                                                    |
|                                                 |                                                                                                    |
|                                                 | Clic en <b>siguiente</b> para pasar a la siguiente página                                                             |

Adjuntar copia del recibo de pago de derecho a grado cancelado en las entidades bancarias habilitadas por la Universidad y a través de PSE, en formato .PDF o Imagen no debe exceder los 10MB.

Adjuntar imagen del proceso realizado de la encuesta del momento cero, en formato .PDF o Imagen no debe exceder los 10MB. (No aplica para posgrado)

Adjuntar imagen del proceso realizado de la encuesta de egresado en línea, en formato .PDF o Imagen no debe exceder los 10MB.

Adjuntar constancia de depósito del trabajo de grado/Tesis en el repositorio Institucional, en formato .PDF o Imagen no debe exceder los 10MB. (**No aplica para Estudiantes que realizaron diplomado y no entregaron informe**)

Paso 7. Aceptar los términos de ley de protección de datos

| Protección de datos                                                                                                    |                                                                                                    |
|----------------------------------------------------------------------------------------------------|----------------------------------------------------------------------------------------------------|
| Ley de protección de datos *         La UNIVERSIDAD DE CÓRDOBA, como Institución de educación superior, de carácter público nacional;         dindo cumplimiento a lo preceptuado por la Ley 1581 de 2012, regiamentada parcialmente por el         Decreto 1377 de 2013, donde se fundamenta el principio que tienen las personas a conocer, actualizar y         responsable del tratamiento de datos personales; informa que previo a la fecha de expedición del         Decreto mencionado, ha recolectado sus datos personales, requeridos para el desarrollo de sus funciones         como institución universitaria. Por lo expuesto la UNIVERSIDAD DE CÓRDOBA, teniendo en cuenta lo         dispuesto en la citada Ley y Decreto, está autorizada para conservar y utilizar toda su información en el         ejercicio de su actividad misional y operativa, a no ser que usted manifieste lo contrario de manera         directa, y por escrito, dentro de los treinta (30) días hábiles contados a partir de la recepción del         perciciondedatos@correo.unicordoba.edu.co         sí         sí         No | Seleccionar si acepta o no la ley de<br>protección para el tratamiento de sus<br>datos personales                                                                             |
| Una copia de tus respuestas se enviará por correo electrónico a jcesaralvarez@correo.unicordoba.edu.co.           Atrás         Enviar                                                                                                    | Finalizar el proceso de solicitud haciendo<br>clic en el botón enviar, una vez se envié la<br>solicitud al correo del solicitante llegara<br>una copia del proceso realizado. |